# **DEMANDE DE LICENCE EN LIGNE**

### Rechercher le mail NAQ0086001@ffbb.com

Dans le mail, cliquer sur

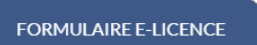

Afin de protéger vos données personnelles, veuillez fournir la date de naissance associée à cette préinscription

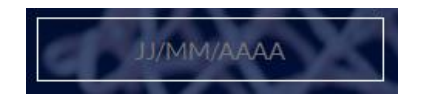

Afin de vérifier que vous n'êtes pas un robot veuillez cliquer sur les 2 images décrites :

Puis cliquer sur « J'Y VAIS »

#### Un formulaire s'ouvre par étape :

### Pièce à fournir à scanner au format PDF :

- Certificat médical a scanné au format PDF
- Questionnaire de santé
- Photo
- Pièce d'identité (Passeport, Carte Nationale d'identité, Livret de famille)
- Carte de séjours
- En cas de mutation exceptionnelle (Certificat de scolarité, copie contrat de travail ou Attestation de l'employeur, Justificatif de domicile, Lettre de motivation expliquant le motif de mutation, ...).

### Etape 1 : JE SUIS

- Vérifier le nom et le prénom (corrigé si nécessaire)
- Saisir :
  - Charger la photo (attention au format)
  - o Le sexe
  - o Le nom de naissance ou cocher la case « Non et Nom de naissance identique »
  - o La taille en centimètre
  - La date de naissance
  - o La vile de naissance ou Ville de naissance à l'étranger et Pays de naissance à l'étranger
  - o L'adresse (rue, complément, code postal, ville
  - o Courriel (pour les mineurs l'adresse d'un des parents)
  - o Tel. Domicile, Tel. Portable (pour les mineurs l'adresse d'un des parents)
  - o Adresse électronique représentant légal 1 et Téléphone représentant légal 1 (ex. de la mère)
  - Adresse électronique représentant légal 2 et Téléphone représentant légal 2 (ex. de la père)
- Cliquer sur « JE VALIDE »

#### **Etape 2 : JE SOUHAITE**

- Choisir le niveau de pratique :
  - o Compétition,
  - o Loisir
  - o Entreprise
  - o VxT
  - o Ne souhaite pas pratiquer le basket
- Je souhaite exercer une ou plusieurs fonctions dans mon club : (Choisir une fonction)
  - Ne souhaite pas exercer de fonction
  - Arbitrer (5x5 ou 3x3)
  - Entraîner une équipe (1)
  - Officier (hors arbitrage)
  - o Diriger (1)
- Cliquer sur « JE VALIDE »

# Etape 3 : JE PRODUIS MES JUSTIFICATIFS

Je charge les documents demandés, exemple :

- Carte d'identité
- Questionnaire de santé
- Certificat Médicale,
- Charte d'engagement,
- Etc...

Cliquer sur « JE VALIDE »

## **Etape 4 : JE M'ASSURE**

- Saisir le nom et le prénom du licencié ou de son représentant légal
- Choisir l'option
- Faire défiler jusqu'en bas la notice d'assurance pour faire activer le bouton « J'AI LU »

## Etape 5 : JE VERIFIE

Vérifier les informations et corriger si nécessaire Cliquer sur « **JE VALIDE** »

# Etape 6 : JE M'ENGAGE

Cocher, si vous souhaitez.... Compléter l'engagement et Cliquer sur « **JE VALIDE** » Votre demande de licence est terminée

## **Finalisation**

- Après vérification, le club valide votre demande
- Votre demande part au Comité départemental pour vérification et validation
- Après cette dernière validation, votre licence est générée et un exemplaire dématérialiser est envoyer par mail.